## Přihlášení a registrace

K přihlášení a registraci do online systému ENREGAT (https://enregat.online/) se dostanete tlačítkem "Přihlásit/Login" v menu.

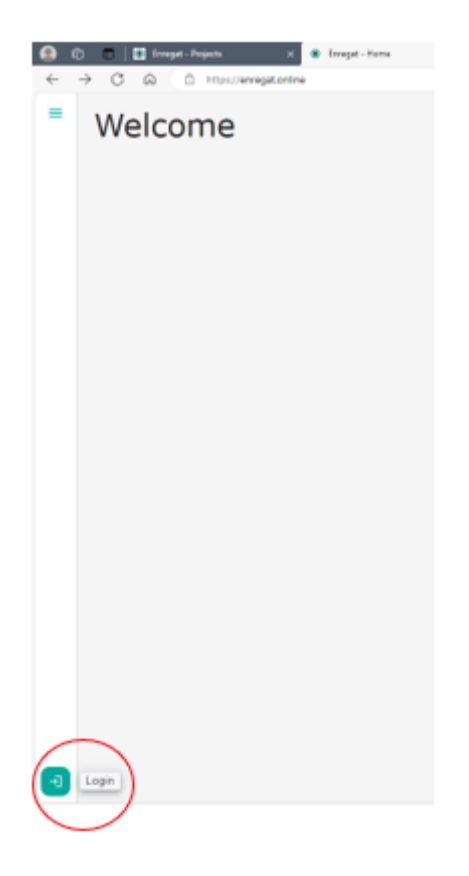

## Registrace

Pokud v aplikaci nemáte účet a nechcete použít Google ani ORCID účet, musíte si takový účet založit. Proces registrace začnete kliknutím na tlačítko *"Zaregistrovat se/Sign up"*.

|        |                 | RGE RESEARCH<br>FRASTRUCTURES |     |
|--------|-----------------|-------------------------------|-----|
|        | w               | elcome                        |     |
| U      | og in to enrega | at to continue to Enreg       | at. |
| Em     | ail address     |                               |     |
| Pa     | ssword          |                               | 0   |
| Forgo  | password?       |                               |     |
|        | (               | Continue                      |     |
| on't h | ave an accour   | t? Sign up                    |     |
|        |                 | OR                            |     |
| G      | Continue w      | ith Google                    |     |
| ~      | Continue w      | ith Orcid                     |     |

Registrace bez použití Google a ORCID

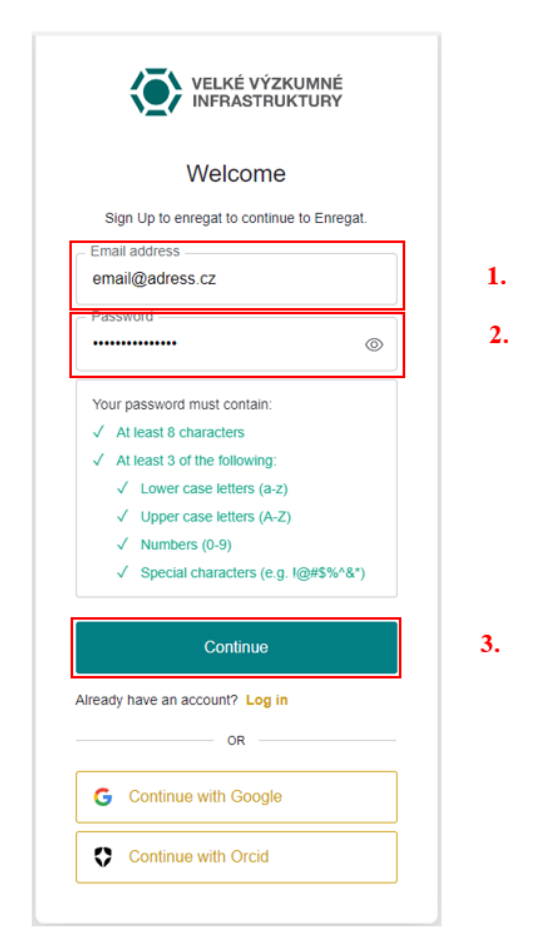

Vyplňte svou emailovou adresu, heslo podle popsaných kritérií a potvrďte kliknutím na tlačítko "Pokračovat/Continue".

### Registrace pomocí účtu Google

Proces zahájíte kliknutím na tlačítko "Pokračovat s Googlem/Continue with Google".

| VELKÉ VÝZKU<br>INFRASTRUKT        | MNÉ<br>TURY |
|-----------------------------------|-------------|
| Welcome                           |             |
| Sign Up to enregat to continue to | o Enregat.  |
| Email address                     |             |
| email@adress.cz                   |             |
| Password                          |             |
|                                   | 0           |
| Your password must contain:       |             |
| ✓ At least 8 characters           |             |
| ✓ At least 3 of the following:    |             |
| ✓ Lower case letters (a-z)        |             |
| ✓ Upper case letters (A-Z)        |             |
| ✓ Numbers (0-9)                   |             |
| ✓ Special characters (e.g. l@     | @#\$%^&*)   |
| Continue                          |             |
| Iready have an account? Log in    |             |
| OR                                |             |
| G Continue with Google            |             |
|                                   |             |

Na další stránce si kliknutím vyberete některý z vašich existujících Google účtů.

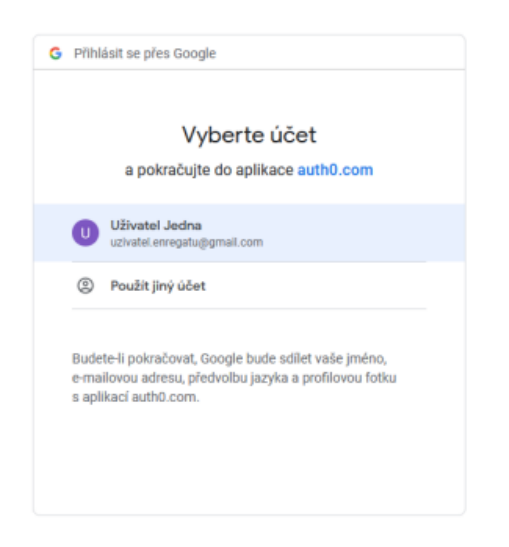

Tím je registrace dokončena. Při použití registrace přes Google není třeba ověřovat emailovou adresu.

# Registrace pomocí účtu ORCID

| Welcome                        |               |
|--------------------------------|---------------|
| Sign Up to enregat to continue | e to Enregat. |
| Email address                  |               |
| email@adress.cz                |               |
| Password                       |               |
| •••••                          | 0             |
| Your password must contain:    |               |
| ✓ At least 8 characters        |               |
| ✓ At least 3 of the following: |               |
| ✓ Lower case letters (a-z)     |               |
| ✓ Upper case letters (A-Z)     |               |
| ✓ Numbers (0-9)                |               |
| ✓ Special characters (e.g.     | !@#\$%^&^)    |
| Continue                       |               |
| ready have an account? Log in  |               |
| OR                             |               |
|                                |               |

Na následující stránce se přihlásíte svým ORCID účtem.

|                                           | Sign in                                                                                                    |          |
|-------------------------------------------|----------------------------------------------------------------------------------------------------|----------|
| Email or 16-dig                           | pit ORCID ID                                                                                                    |          |
| uzivatel.en                               | regatu@gmail.com                                                                                                    | <u>^</u> |
| example@ema                               | ail.com or 0000-0001-2345-6789                                                                                                  |          |
| Password                                  |                                                                                                    |          |
| •••••                                     |                                                                                                    | · ·      |
| orgot your                                | password or ORCID ID?                                                                                                    |          |
| f <mark>orgot your</mark><br>Don't have a | password or ORCID ID?<br>n ORCID iD yet? Register now                                                                           |          |
| Forgot your<br>Don't have a               | password or ORCID ID?<br>n ORCID iD yet? Register now                                                                           |          |
| Forgot your<br>Don't have a               | password or ORCID ID?<br>n ORCID iD yet? Register now<br>or                                                                     |          |
| Forgot your<br>Don't have a               | stor in<br>password or ORCID ID?<br>n ORCID ID yet? Register now<br>Or<br>Access through your instituti                         | ion      |
| Forgot your<br>Don't have a               | stort in<br>password or ORCID ID?<br>n ORCID ID yet? Register now<br>or<br>Access through your instituti<br>Sign in with Google | ion      |

Na další stránce autorizujte spojení ORCID a aplikace ENREGAT.

|                                                                                                    | Authorize access                                                                                                    |
|----------------------------------------------------------------------------------------------------|----------------------------------------------------------------------------------------------------|
| You are currently sign                                                                              | ed in as:                                                                                                    |
| <b>Jmeno</b><br>https://orcid.org/0<br>Sign out                                                     | 009-0009-0968-6161                                                                                                    |
|                                                                                                    |                                                                                                    |
| ENREGAT ?                                                                                           | llowing access to your ORCID record:                                                                                                    |
| ENREGAT <b>(?)</b><br>has asked for the fo<br><b>()</b> Get your ORC                                | llowing access to your ORCID record:<br>ID iD<br>Authorize access                                                                                                    |
| ENREGAT ② has asked for the fo G Get your ORC                                                       | Illowing access to your ORCID record:<br>ID ID<br>Authorize access<br>Deny access                                                                                                    |
| ENREGAT ② has asked for the fo  Get your ORC  If authorized, this org as outlined above and policy. | Ilowing access to your ORCID record:<br>ID iD<br>Authorize access<br>Deny access<br>anization will have access to your ORCID record,<br>i described in further detail in ORCID's privacy |

Po návratu do aplikace je třeba zadat a potvrdit svou emailovou adresu, jako v případě registrace bez použití jiného poskytovatele identity. Bez toho nemůžete aplikaci používat.

Zadejte svůj email a uložte.

| First Name                                          |                                   | Last Name                                                                        |
|-----------------------------------------------------|-----------------------------------|----------------------------------------------------------------------------------|
| Email*                                              |                                   |                                                                                  |
| katerina.klemencova@vsb.cz                          |                                   |                                                                                  |
| mail must be verified in order to c<br>pplications. | ommunicate with you during the pr | Sa<br>oject application process. Until your email is verified, you cannot submit |

Poté klikněte na červené tlačítko, které odešle email s potvrzením.

#### Přihlášení

#### Jménem a heslem

Do přihlašovacího dialogu vyplňte emailovou adresu a heslo, které jste si zvolili při registraci, potvrďte tlačítkem *"Pokračovat/Continue*".

| VELKÉ<br>INFRAS                                                                      | výzkumné<br>Truktury |
|--------------------------------------------------------------------------------------|----------------------|
| Welco                                                                                | me                   |
| Log in to enregat to co                                                              | ntinue to Enregat.   |
| – Email address                                                                      |                      |
| email@adress.cz                                                                      |                      |
| Password                                                                             |                      |
| •••••                                                                                | 0                    |
|                                                                                      |                      |
| Forgot password?                                                                     |                      |
| Forgot password?<br>Contin                                                           | ue                   |
| Forgot password?<br>Contin<br>Don't have an account? Sig                             | ue<br>n up           |
| Forgot password?<br>Contin<br>Don't have an account? Sig                             | ue<br>n up           |
| Forgot password?<br>Contin<br>Don't have an account? Sig<br>OR<br>G Continue with Go | ue<br>n up<br>       |

### Přihlášení přes Google

Probíhá naprosto stejně jako registrace.

### Přihlášení přes ORCID

Probíhá naprosto stejně jako registrace.

# Vytvoření projektové žádosti

Kliknutím na ikonu

vlevo nahoře postupujte podle pokynů ve vytváření nové žádosti

"Create new application".

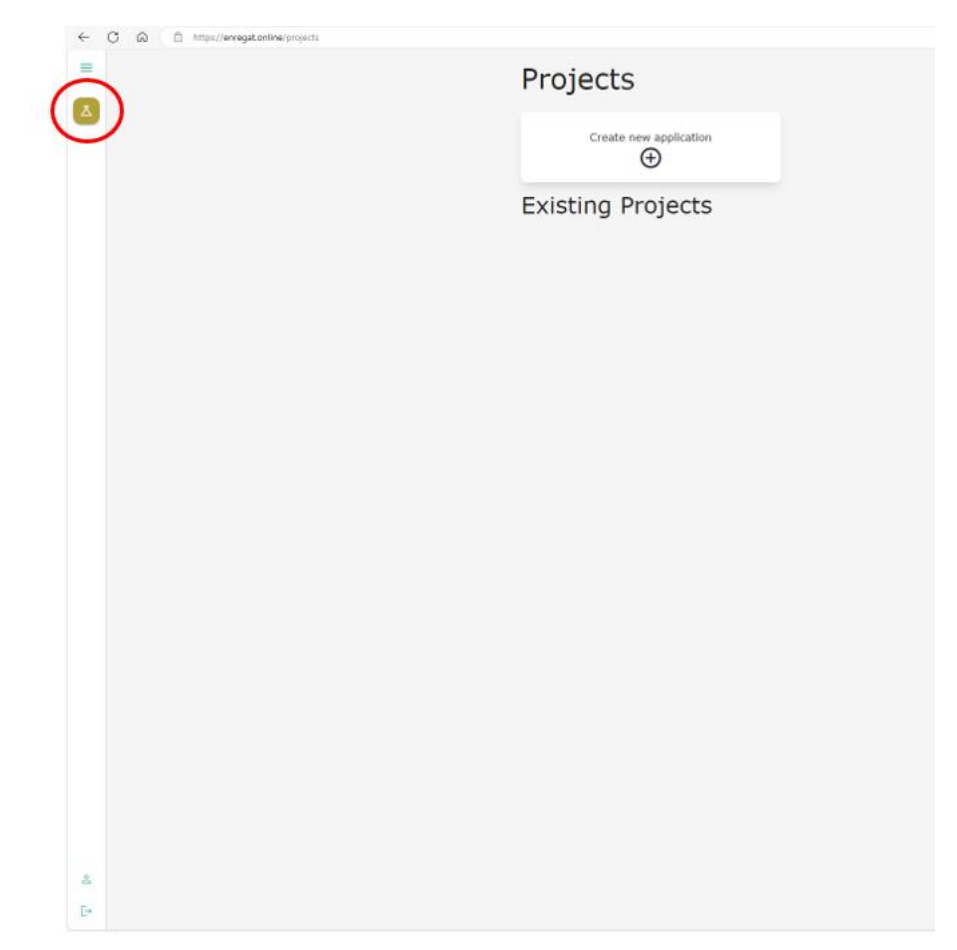

Vyplněnou žádost odešlete ke kontrole "Submit for Review".

| New application                                                                                                    |                                                                                                    |
|----------------------------------------------------------------------------------------------------|----------------------------------------------------------------------------------------------------|
| <ul> <li>Everything you fill in the form must be in English. That's why we left the descriptions and genity remind you.</li> <li>Remember to save each section by clicking the "Save" button.</li> <li>You are filling in a drink application. You can return to it at any time, anything you save he solutiliting the application, the tain the form will be verified, and you will confirm the s</li> <li>Most fields are mandatory, but for your convenience, we have turned off this check while any errors before finally submitting the application.</li> <li>When you think the application is ready, submit it for review by clicking the "Submit for Rule".</li> </ul>                                                                                                    | feld names in English in the form itself to<br>the sonly for you at the moment. Before finally<br>ubmission.<br>Willing in the draft. You will be informed about<br>noises' botton. |
| & Personal information                                                                                                    |                                                                                                    |
| Address These are errors in the form                                                                                                    |                                                                                                    |
| (B) Supervisor                                                                                                    |                                                                                                    |
| Constant and the second second |                                                                                                    |
| S ENREGAT equipment                                                                                                    |                                                                                                    |
| Expected outputs                                                                                                    |                                                                                                    |
| * Resis and their estimation                                                                                                    |                                                                                                    |
|                                                                                                    | Solenti for Server                                                                                                    |
|                                                                                                    |                                                                                                    |